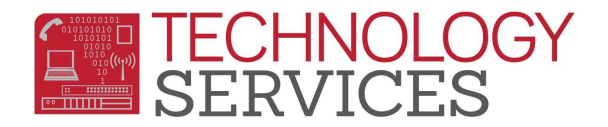

## Print Aeries D & F Report – Aeries Web

From the Navigation Tree, select View All Reports.

From the View All Reports form, in the Category: field select Grades.

From the list of reports, select **Grade Report Exception Listing**.

From the **Print Grade Report Exception Listing Report Options** area:

- Report Format: field select the type of format to receive the report; .pdf, .rtf, .xls, .txt
- **Report Delivery:** field select the way you'd like the report delivered; **Email w/** Attachment, Email w/o Attachment, or None,

## From the Enter number of marks required to be included on report area:

- Enter the minimum number of **Grade Marks** that are to be included on the report for each academic mark listed.
- Using this mark: field automatically defaults to the current grade reporting period., i.e. M5 = Semester 1
  - Check the box for the appropriate options available
    - Print Only M#
    - Print Only Exception Marks
  - o Select the appropriate radio button based on how the report will print
    - Sort by Student
    - Sot by Counselor
- Note: Citizenship & Work-Habits marks refer to the current mark only (M#)